# **Transaction Manager Information**

This function can be used to obtain information from an executing Adabas Transaction Manager.

- Transaction Manager Information Menu
- Select Different Transaction Manager
- Statistics
- Active Transactions
- Pending Response Codes
- Display Known Databases
- Display Partner Transaction Managers
- Recovery File Functions

## **Transaction Manager Information Menu**

To display the Transaction Manager Information menu

• Select option 2 from the Online Services main menu. The following menu will appear:

```
09:16:10
           ***** A D A B A S
                              TRANSACTION MANAGER 8.2.1 *****
                                                                 2006-04-13
                   - Transaction Manager Information -
                                                                 T12000M1
Manager: 20531
                                                          Terminal: TCR9
                Code
                      Service
                _ _ _ _
                      _____
                  0
                    Select a different Transaction Manager
                  1
                      Statistics
                  2
                      Active Transactions
                  3
                      More Pending Response Codes
                  4
                      Known Databases
                  5
                      Partner Transaction Managers
                  6
                      Recovery File Functions
                  7
                      Zap Information
                      Exit
                       _____
         Code ..: _
    New Manager Node:
Command ==>
Enter-PF1---PF2---PF3---PF4---PF5---PF6---PF7---PF8---PF9---PF10--PF11--PF12---
     Help Oper Exit
                                                                    Menu
```

| From this menu, you can                | Code | Command |
|----------------------------------------|------|---------|
| select a different transaction manager | 0    |         |
| display statistics                     | 1    | 2.1     |
| display active transactions            | 2    | 2.2     |
| display pending response codes         | 3    | 2.3     |
| display known databases                | 4    | 2.4     |
| display partner transaction managers   | 5    | 2.5     |
| invoke recovery file functions         | 6    | 2.6     |

The ID of the transaction manager you are currently working with is displayed on this screen and on most screens in this part of the application. For example,

#### Manager: 20531.

You can use PF2 to issue ATM operator commands to the transaction manager with which you are working. If you omit the command prefix ATM, SYSATM supplies it for you. For example, if you enter the command NOLOG, it will be changed to ATM NOLOG. The text you enter on the command line is not validated before the command is issued, except to check whether the command will terminate the transaction manager. If you enter the command ATM HALT or ATM END (or simply HALT or END), a window appears asking you to confirm your intention to close down the transaction manager. See section Operator Commands for a complete description of all operator commands.

## **Select Different Transaction Manager**

If your system contains more than one operating system image and Entire Net-Work is being used to connect them, you may wish to work with a transaction manager that is executing in a different operating system image. In this case, select option 0 and enter the ID of the transaction manager in the field New Manager Node.

#### Note:

Running more than one ID table in the same system with Entire Net-Work providing the connection between users of each ID table is equivalent to executing across different operating system images.

## **Statistics**

This option provides access to current statistics maintained by the transaction manager, and allows the administrator to reset statistical counts to zero.

Selecting option 1, Statistics, from the Transaction Manager Information menu displays the following menu:

```
TRANSACTION MANAGER 8.2.1 *****
                                                        2006-04-13
09:23:02
         ***** A D A B A S
                - Transaction Manager Statistics -
                                                        T12100M1
Manager: 20531
              Code Service
              ____
                   -----
               1
                   Current Statistics
               2
                   Transaction Times
               3 High-water Marks
                  Exit
               .
                   -----
              ____
        Code ..: _
Command ==>
Enter-PF1---PF2---PF3---PF4---PF5---PF6---PF7---PF8---PF9---PF10--PF11--PF12---
    Help
              Exit
```

- Current Statistics
- Transaction Times
- High-Water Marks

## **Current Statistics**

This function displays statistical information about transactions managed by the current transaction manager. The display has the following format.

```
09:24:35
       ***** A D A B A S TRANSACTION MANAGER 8.2.1 *****
                                               2006-04-13
              - Current Statistics -
                                                 T12110M1
Manager: 20531
              Tran Heur-
Transactions Commits timeout istic
               ----- ------
       ATM-
       only 237 233
Extrn. 1315 1311
                             233
                                       2
       ----- ------ ------ -------
       Total
              1552 1544 2
               _____
                        ----- ----- ------
        Open
               6
25
                     6
        HWM
               -----
Command ==>
Enter-PF1---PF2---PF3---PF4---PF5---PF6---PF7---PF8---PF9---PF10--PF11--PF12---
    Help Exit Refr
                                                   Menu
```

The following information is provided:

| Field        | Description                                                                                                    |
|--------------|----------------------------------------------------------------------------------------------------|
| Transactions | The number of transactions, or branches, processed by this manager appears on the line that begins "Total". This figure is broken down on the preceding lines into transactions that were controlled only by ATM ("ATM-only"), and transactions that were controlled by an external transaction coordinator, such as the CICS syncpoint manager or RRMS ("Extrn."). |
|              | "Open" indicates the number of transactions, or branches, that are currently open and that involve this transaction manager.                                                                                                    |
|              | "HWM" indicates the high-water mark for transactions; that is, the highest number of transactions, or branches, that have been in progress at the same time, involving this transaction manager.                                                                                                    |
| Commits      | This column indicates how many of the transactions, or branches, that this manager<br>has processed were committed. The total is broken down into those that were<br>controlled solely by ATM, and those that were controlled by an external transaction<br>coordinator.                                                                                            |
| Tran timeout | This column indicates how many of the transactions, or branches, that this manager<br>has processed were backed out because the global transaction time limit was<br>exceeded. The total is broken down into those that were controlled solely by ATM,<br>and those that were controlled by an external transaction coordinator.                                    |
| Heuristic    | This column indicates how many of the transactions, or branches, that this ATM has processed, have experienced some degree of heuristic termination, either by ATM or by a database. The total is broken down into those that were controlled solely by ATM, and those that were controlled by an external transaction coordinator.                                 |

## **Transaction Times**

This function displays timing statistics for transactions (or branches) controlled by the transaction manager. The display has the following format.

| 09:31:27  | **** A D A B              | A S TRANSAG<br>- Transactic | CTION MANAGER<br>on Times - | 8.2.1 ***** | 2006-04-13<br>T12120M1 |
|-----------|---------------------------|-----------------------------|-----------------------------|-------------|------------------------|
| Manager:  | 20531                     |                             |                             |             |                        |
|           | Upper<br>bound<br>(secs.) | Tran count                  | Committed                   | Backed out  |                        |
|           |                           |                             |                             |             |                        |
|           | 0.50                      | 1432                        | 1422                        | 10          |                        |
|           | 1.00                      | 112                         | 108                         | 4           |                        |
|           | 2.00                      | 4                           | 4                           | 0           |                        |
|           | 5.00                      | 0                           | 0                           | 0           |                        |
|           | 10.00                     | 2                           | 0                           | 2           |                        |
|           | 300                       | 0                           | 0                           | 0           |                        |
|           | 600                       | 1                           | 0                           | 1           |                        |
|           | 9999999                   | 0                           | 0                           | 0           |                        |
|           | <br>Total:                | 1551                        | 1534                        | 17          |                        |
|           |                           |                             |                             |             |                        |
| Command   | ==>                       |                             |                             |             |                        |
| Enter-PF: | 1PF2PF3P                  | F4PF5PF6                    | 5PF7PF8                     | PF9PF10     | PF11PF12               |
| He        | lp Exit R                 | efr                         |                             |             | Menu                   |

The following information is provided:

| Field              | Description                                                                                                    |
|--------------------|----------------------------------------------------------------------------------------------------|
| Upper bound (secs) | The transaction time ranges for which the manager maintains counts. The first row, for example, represents transactions that were completed within 0.5 seconds. The final row represents transactions that took longer than 600 seconds to complete. |
| Tran count         | The number of transactions, or branches, processed by this manager, that completed within the time range indicated by the left-most column.                                                                                                    |
| Committed          | The number of transactions, or branches, committed by this manager, that completed within the time range indicated by the left-most column.                                                                                                    |
| Backed out         | The number of transactions, or branches, backed out by this manager, that ended within the time range indicated by the left-most column.                                                                                                    |

## **High-Water Marks**

This function can be used to monitor the use of the transaction manager's resources, including its main storage areas.

The information provided can be used to determine if the setting for the ATM parameter TMDRQ is satisfactory.

| 09:37:0                                       | 2 **** A D A | ABAS TRA<br>- High | NSACTION MANA<br>-water Marks | AGER 8.2.1 **<br>- | * * * | 2006-04-13<br>T12130M1 |
|-----------------------------------------------|--------------|--------------------|-------------------------------|--------------------|-------|------------------------|
| Manager                                       | : 20531      | 5                  |                               |                    |       |                        |
|                                               | Item/parm    | Max                | HWM                           | Hits               | First | hit                    |
|                                               | Buffer areas |                    | 27                            | 3                  | 04/13 | 08:14                  |
|                                               | TMDRQ        | 10                 | 0                             | 0                  |       |                        |
|                                               | Request Q    |                    | 2                             | 1                  | 04/13 | 08:06                  |
|                                               | Client IDs   | 16777215           | 13                            | 2                  | 04/13 | 08:14                  |
|                                               | Transactions |                    | 19                            | 3                  | 04/13 | 08:14                  |
|                                               | TM nodes     | 191                | 3                             | 1                  | 04/13 | 08:13                  |
|                                               | Databases    | 191                | 3                             | 4                  | 04/13 | 08:14                  |
|                                               | DBs per tran | 191                | 2                             | 487                | 04/13 | 08:11                  |
|                                               | TMs per tran | 191                | 2                             | 331                | 04/13 | 08:13                  |
|                                               | Pending rsps |                    | 2                             | 1                  | 04/13 | 09:15                  |
|                                               |              |                    |                               |                    |       |                        |
|                                               |              |                    |                               |                    |       |                        |
|                                               |              |                    |                               |                    |       |                        |
| Command ==>                                   |              |                    |                               |                    |       |                        |
| Enter-PF1PF2PF3PF4PF5PF6PF7PF8PF9PF10PF11PF12 |              |                    |                               |                    |       |                        |
| H                                             | elp Exit     | Refr               | Тор                           |                    |       |                        |

Most entries in the list on this screen do not relate directly to any parameter, but are included for information. The following is a brief summary of the items listed

| Item         | Description                                                     |
|--------------|-----------------------------------------------------------------|
| Buffer areas | Adabas buffer areas.                                            |
| TMDRQ        | Deferred request queue (TM parameter).                          |
| Request Q    | Internal request queue.                                         |
| Client IDs   | Count of dynamic Client IDs.                                    |
| Transactions | Active transactions.                                            |
| TM nodes     | Number of remote ATM managers.                                  |
| Databases    | Number of databases.                                            |
| DBs per tran | Number of databases in a single transaction.                    |
| TMs per tran | Number of remote ATM managers involved in a single transaction. |
| Pending rsps | Response codes waiting to be returned to client sessions.       |

## **Active Transactions**

Option 2 provides information about all active transactions that involve the current transaction manager.

- Screen Format Used For Listing Transactions
- Display Detail Information for a Transaction

- Display Error Information
- Stop Transaction
- Display Pending ET Data

### **Screen Format Used For Listing Transactions**

By default, active transactions are listed in the following format:

```
10:17:20
          ***** A D A B A S TRANSACTION MANAGER 8.2.1 *****
                                                            2006-04-13
                          - Transactions -
                                                             T12200M2
Manager: 20531
                                                      Terminal: TCU5
     <---->Client ID---->
                                                        Last Act
                                              Tx.Start
C CL Char Hex Jobname Status MMDD HH:MM MMDD HH:MM DBs TM
   L TM?q ? E3D41B9800000001 DAEFCI18 GT OPEN 0413 10:17 0413 10:17 2
                                                                     1
   L TM?q ? E3D41B9800000012 DAEFCI18 GT OPEN 0413 10:17 0413 10:17 1
Command ==>
Enter-PF1---PF2---PF3---PF4---PF5---PF6---PF7---PF8---PF9---PF10--PF11--PF12---
     Help
               Exit Refr
                                     Top
                                                          Flip Menu
```

By pressing PF11, you can view the list in an alternative format, which correlates the transaction owner's Communication ID with the Client ID:

```
***** A D A B A S TRANSACTION MANAGER 8.2.1 *****
10:22:50
                                                           2006-04-13
                          - Transactions -
                                                           T12200M1
Manager: 20531
                                                     Terminal: TCU5
C L/R <-----> Client ID
  L 000F7100 20640000 B902BE37 DE383581 00000001 C3C9C3E2 C5F0F0F1 TM ?q
                                                                   ?
  L 000F7100 20640000 B902C0D2 914965A2 00000001 C3C9C3E2 C5F0F0F2 TM ?q
                                                                   ?
Command ==>
Enter-PF1---PF2---PF3---PF4---PF5---PF6---PF7---PF8---PF9---PF10--PF11--PF12---
     Help
               Exit Refr
                                    Тор
                                                         Flip Menu
```

PF11 can be used to switch back and forth between the two list formats.

The first list format provides the following information:

| Item     | Description                                                                                                    |
|----------|----------------------------------------------------------------------------------------------------|
| С        | Enter a non-blank character and press Enter to obtain more detailed information about a particular transaction. See Display Detailed Information for Transaction.     |
| CL       | C: Contains one of the following transaction coordinator values:                                                                                                    |
|          | • P: transactions controlled by another ATM manager.                                                                                                    |
|          | • C: transactions controlled by a client-side transaction coordinator                                                                                                 |
|          | • H: transactions controlled by the host system transaction coordinator.                                                                                              |
|          | • a blank indicates that the transaction is controlled by the current ATM manager                                                                                     |
|          | L: Indicates whether the client is local to (L) or remote from (R) the manager; that is, whether or not the client is executing in the same operating system instance |
| Char     | The transaction owner's Client ID in character format.                                                                                                    |
| Hex      | The transaction owner's Client ID in hexadecimal format.                                                                                                    |
| Jobname  | The name of the job under which the transaction is executing.                                                                                                    |
| Status   | A summary description of the transaction's current status. See Display Detailed<br>Information for Transaction for more information.                                  |
| Tx.Start | The time at which the transaction began; that is, the time of the transaction's first change-type command.                                                            |
| Last Act | The time at which the transaction manager was last asked to perform some action on the transaction. For example, when the transaction changed another database.       |
| DBs      | The number of databases that have been changed by the transaction.                                                                                                    |
| ТМ       | The number of remote ATM managers that are involved in the transaction. Blanks indicate that the transaction has not changed any remote databases.                    |

The second list format provides the following information:

| Item             | Description                                                                                                    |
|------------------|----------------------------------------------------------------------------------------------------|
| С                | Enter a non-blank character and press Enter to obtain more detailed information about a particular transaction. See Display Detailed Information for Transaction.                            |
| L/R              | Indicates whether the transaction's owner is local to (L) or remote from (R) the transaction manager; that is, whether or not the client is executing in the same operating system instance. |
| Communication ID | The transaction owner's Communication ID in hexadecimal format.                                                                                                    |
| Client ID        | The transaction owner's Client ID in character format.                                                                                                    |

### **Display Detail Information for a Transaction**

Detail information for a transaction can be obtained by marking the C column in the Transaction screen and pressing Enter.

The following screen will appear:

```
07:17:35
                            TRANSACTION MANAGER 8.2.1 *****
          ***** A D A B A S
                                                            2006-04-19
                      - Transaction Details -
                                                             T12210M1
                                                      Terminal: TCP0
Manager: 20531
Clnt Type: 84 - LOCAL Client ID: TM?q ? E3D41B9800000012 Jobname: QTT81013
Status: 8000000000 - GT OPEN Co-ordinator: THIS ATM PRR ISN: 00000000
CommID: 000FA10E 20860000 40404040 40404040 00F64400 E3F8F1F0 F1F34040
  XID: C1C4C101 00000050 0000002 5033000F A10E2086 00004040 40404040 404000F6
       4400E3F8 F1F0F1F3 4040E3F8 F1F0F1F3 4040D8E3 E3F8F1F0 F1F3BEAD 3BBC0734
       Start: 04/19 07:17.32 Tx Timeout: 07:19.38
               Pending Response: 000
                                           Sub Code: 0000
<-----CHANGED DATABASES------><---PARTICIPATING ATMs-->DBNO. TM Node Status Resp/subcodeITM Node Status Err205320021 CHANGED0205350020 BRANCH
20536 20535 0021 CHANGED 0
                                0
Command ==>
Enter-PF1---PF2---PF3---PF4---PF5---PF6---PF7---PF8---PF9---PF10--PF11--PF12---
     Help
               Exit Refr
                                     Top
                                                          Flip Menu
```

The following information is provided:

| Field     | Description                                                                                                    |
|-----------|----------------------------------------------------------------------------------------------------|
| Clnt Type | The type of client session in hexadecimal format followed by an indication of whether the client is local to or remote from the transaction manager. |
| Client ID | The Client ID in character and then in hexadecimal format.                                                                                           |
| Jobname   | The name of the job under which the transaction is, or was executing                                                                                 |

| Field       | Description                                                                                                    |
|-------------|----------------------------------------------------------------------------------------------------|
| Status      | The transaction's status codes in hexadecimal followed by an indication of the most important element of the codes in character format. Possible character indicators are:                          |
|             | • GT: no transaction is in progress for this client                                                                                                    |
|             | • GT OPEN: the transaction has begun                                                                                                    |
|             | • IN PREP: the transaction is in the prepare phase                                                                                                    |
|             | • PREPARED: the transaction has completed the prepare phase                                                                                                    |
|             | • IN CMIT: the transaction is in the commit phase                                                                                                    |
|             | • IN BKOUT: the transaction is being backed out                                                                                                    |
|             | • BKD OUT: the transaction was backed out                                                                                                    |
|             | • MIXED: the transaction completed with mixed committed and backed out status                                                                                                    |
|             | • BR OPEN: the transaction is a branch of a transaction owned by another ATM manager                                                                                                    |
| Coordinator | The transaction coordinator that has control of the global transaction. Possible values are:                                                                                                    |
|             | • THIS ATM: the ATM transaction manager indicated in the Manager field (top left of screen)                                                                                                    |
|             | • OTHER ATM: the ATM manager <i>nnnnn</i> has control                                                                                                    |
|             | • CLIENT TC: the client's client-side transaction coordinator has control                                                                                                    |
|             | • HOST TC: the host system transaction coordinator has control                                                                                                    |
| PRR ISN     | The ISN of the recovery record for the transaction. The ISN is located in the ATM recovery record (PRR) file. This field will normally contain zeros until the transaction reaches prepared status. |
| UAB         | This field contains internal information which might be useful to Software AG's support staff in problem resolution.                                                                                |
| GTQE        | This field contains internal information which might be useful to Software AG's support staff in problem resolution.                                                                                |
| CommID      | The transaction owner's 28-byte Adabas Communication ID.                                                                                                    |
| XID         | The Transaction ID of the transaction.                                                                                                    |
| Start       | The start time of the transaction. The date has the format MM/DD.                                                                                                    |
| Tx Timeout  | The time at which the transaction will reach the global transaction time limit.                                                                                                    |
| Last Act    | The time at which the ATM manager was last asked to perform some action on behalf of the transaction's owner. The date has the format MM/DD.                                                        |

| Field                            | Description                                                                                                    |
|----------------------------------|----------------------------------------------------------------------------------------------------|
| Pending Response<br>and Sub Code | The response code and subcode that the manager will return to the transaction owner when the opportunity arises. These fields normally contain zeros. |

The remainder of the screen displays

- a list of databases changed by the transaction
- a list of remote ATM managers that are responsible for remote branches of the transaction

If one or both of the lists is too long to fit on the display, "More" appears at the foot of the screen. Use PF8 to scroll down the list and PF7 to return to the top of the list.

#### **Changed Databases**

| Field          | Description                                                                                                    |  |
|----------------|----------------------------------------------------------------------------------------------------|--|
| DBNo.          | Database ID of the changed database.                                                                                                    |  |
| Manager        | The Node ID of the remote ATM manager executing in the same system image as the database. If the database is executing in the same system as the current manager, this field contains blanks. |  |
| Status         | The status of the database with respect to the current transaction, followed by a summary value. Possible summary values are:                                                                 |  |
|                | • CHANGED: the transaction updated this database                                                                                                    |  |
|                | • IN PREP: the database was asked to prepare the transaction                                                                                                    |  |
|                | • PREPARED: the database prepared the transaction                                                                                                    |  |
|                | • IN CMIT: the database was asked to commit the transaction                                                                                                    |  |
|                | • COMMITTD: the database committed the transaction                                                                                                    |  |
|                | • IN BKOUT: the database was asked to back out the transaction                                                                                                    |  |
|                | • BKD OUT: the database backed out the transaction                                                                                                    |  |
|                | • HEURIST: a heuristic decision was taken                                                                                                    |  |
|                | • PND FRG : "forget" pending                                                                                                    |  |
| Rsp and<br>Sub | Any response code and subcode that the database returned to the manager for the transaction.                                                                                                  |  |

### **Participating ATMs**

| Field   | Description                                                                                                    |  |  |  |  |
|---------|----------------------------------------------------------------------------------------------------|--|--|--|--|
| Manager | The Node ID of the ATM manager participating in the current transaction.                                                                            |  |  |  |  |
| Status  | The status of the ATM manager with respect to the current transaction, followed by a summary value. Possible summary values are:                    |  |  |  |  |
|         | • BRANCH: a transaction branch was created                                                                                                    |  |  |  |  |
|         | • IN PREP: the manager was asked to prepare the transaction branch                                                                                  |  |  |  |  |
|         | • PREPARED: the manager prepared the transaction branch                                                                                             |  |  |  |  |
|         | • IN CMIT: the manager was asked to commit the transaction branch                                                                                   |  |  |  |  |
|         | • COMMITTD: the manager committed the transaction branch                                                                                            |  |  |  |  |
|         | • IN BKOUT: the manager was asked to back out the transaction branch                                                                                |  |  |  |  |
|         | • BKD OUT: the manager backed out the transaction branch                                                                                            |  |  |  |  |
|         | • HEURIST: a heuristic decision was taken                                                                                                    |  |  |  |  |
| Err     | Enter a non-blank character and press Enter to display details of any errors recorded in a manager's feedback block. See Display Error Information. |  |  |  |  |

#### Host TC Token Display

If the transaction is under the control of the host system transaction coordinator (HOST TC), PF9 at the foot of the screen is labelled "HstTC". Pressing PF9 invokes the Host TC Token Display window showing the identifiers used by the host transaction coordinator for the transaction.

## **Display Error Information**

ATM records the details of errors in a feedback block in the transaction's global transaction queue entry (GTQE).

If the error occurs while processing a request from an ATM client proxy or remote ATM manager, the feedback block is returned to the component that issued the request; otherwise, it remains intact in the GTQE.

To display the feedback block for a transaction, press PF10 on the Transaction Details screen.

To display the feedback block of a remote ATM manager participating in a transaction, type a non-blank character next to the ATM manager entry in the Participating ATMs list and press Enter.

The error information is displayed in a window with the following layout:

```
TRANSACTION MANAGER 8.2.1 *****
07:29:20
          ***** A D A B A S
                                                          2006-04-19
                    - Transaction Details -
                                                          T12210M1
Manager: 20531 +----Error Information----+ erminal: TCP0
Clnt Type: 84 - | 07:29:22 Error Information 2006-04-19 | Jobname: QTT81013
Status: 8000000 |
                                         T1ERRIM1 | PRR ISN: 0000000
CommID: 000FA10
                                                   F1F34040
  XID: C1C4C10 | ERROR CODES -
                                Primary: 00204
                                                  40404040 404000F6
      4400E3F
                               Secondary: 00204
                                                  F1F3BEAD 3E5BBCD9
                                                   | 00000000 C2D80000
      4D00000
                                Queueing: 00000
                             Database No.: 20532
                                                   | 0000000 0000000
      0000000
                             Command Code: ET
  Start: 04/19 |
Last Act: 04/19 |
                        Response/Sub-Code: 022 / 0021
                                                     00
 <----CHA | AUTO-BACKOUT - Return Code: 00000
                                                     ING ATMs-->
DBNo. TM Node
                             Database No.:
                                                     us
                                                        Err
20532
                             Command Code:
                        Response/Sub-Code: 000 / 0000
                             PF3 Exit
               _____+
Command ==>
Enter-PF1---PF2---PF3---PF4---PF5---PF6---PF7---PF8---PF9---PF10--PF11--PF12---
     Help
               Exit Refr Stop ET Top
                                                   ErrI
                                                             Menu
```

The following information is provided.

| Field       | Description                                                                                                    |  |  |  |  |
|-------------|----------------------------------------------------------------------------------------------------|--|--|--|--|
| ERROR CODES | Describes one or more errors that occurred during processing of the transaction.                                                                                                    |  |  |  |  |
|             | The meaning of the error code in the fields Primary and Secondary can be found<br>in the section Messages and Codes.                                                                                                    |  |  |  |  |
|             | In the example, an ET command was issued to database 20532 on behalf of the transaction, and a response code 22 (subcode 21) was returned. This response and subcode were returned to the client in the supplied Adabas control block. |  |  |  |  |
| AUTOBACKOUT | If an error caused ATM to attempt an autobackout, this field provides details of<br>any error that occurred during the autobackout process.                                                                                            |  |  |  |  |
|             | The meaning of the error code in the Return Code field can be found in the section Messages and Codes.                                                                                                    |  |  |  |  |
| Err         | Enter a non-blank character and press Enter to display details of any errors recorded in an ATM feedback block.                                                                                                    |  |  |  |  |

### **Stop Transaction**

This function can be used if it becomes necessary to terminate a transaction by manual intervention. For example, a client session has abended without completing a transaction and it is necessary to free its resources.

To invoke this function, press PF5 on the Transaction Details screen.

The following window will appear:

| 07:17:35 ****                            | * A D A B A S TRANSACTION MANAGER 8.2.1 *****<br>- Transaction Details -                                              | 2006-04-19<br>T12210M1 |
|------------------------------------------|----------------------------------------------------------------------------------------------------|------------------------|
| Manager: 20531                           | Tern                                                                                                    | ninal: TCP0            |
| Clnt Type: 84 - +                        | Stop Transaction Options+                                                                                             | - ame: QTT81013        |
| Status: 8000000                          | 07:26:34 - Stop Transaction - 2006-04-19                                                                              | ISN: 00000000          |
| CommID: 000FA10                          | T1STOPM1                                                                                                    | 4040                   |
| XID: C1C4C10                             |                                                                                                    | 4040 404000F6          |
| 4400E3F                                  | WARNING: Transaction integrity could be lost                                                                          | BEAD 3BBC0734          |
| EC80000                                  | Select one of the following functions:                                                                                | 0000 C2D80000          |
| 000000                                   | <pre>_ Stop a transaction</pre>                                                                                       | 0000 0000000           |
| Start: 04/19                             | _ Stop all trans in same service                                                                                      |                        |
| Last Act: 04/19                          | <pre>_ Stop all transactions</pre>                                                                                    |                        |
| <cha<br>DBNo. TM Node<br/>20532</cha<br> | Select additional options as required:<br>_ No rsp 9 for client<br>_ Transfer to STJ<br>PF1 Help PF3 Exit PF5 Confirm | ATMs><br>Err           |
| Command ==>                              |                                                                                                    |                        |
| Enter-PF1PF2                             | PF3PF4PF5PF6PF7PF8PF9PF10-                                                                                            | PF11PF12               |
| Help                                     | Exit Refr Stop ET Top ErrI                                                                                            |                        |

Mark one of the following functions:

| Function                                 | Description                                                                                                    |
|------------------------------------------|----------------------------------------------------------------------------------------------------|
| Stop a<br>transaction                    | Terminate the transaction for which detail information is being displayed.                                                                                                    |
| Stop all trans<br>in the same<br>service | Terminate the transaction for which detail information is being displayed and all<br>other incomplete transactions belonging to clients in the same address space.<br>This option can be used, for example, to terminate all transactions belonging to<br>clients in a given CICS region.<br>When this option is invoked, a console message is issued so that the event can be<br>audited. |
| Stop all<br>transactions                 | Terminate all incomplete transactions.<br>When this option is invoked, a console message is issued so that the event can be audited.                                                                                                    |

#### **Caution:**

If you terminate a transaction branch or a part of a transaction that is controlled by an external transaction coordinator, only the local branch or local part of the transaction is affected. This could compromise the integrity of the global transaction as a whole.

By default, ATM attempts to complete (back out or commit) any incomplete transaction within the specified scope of the "Stop" request, according to its current status. By default, if a transaction is backed out, a pending response code 9 will be retained, either in the manager's transaction queue or in the

pending response code list. ATM will not, by default, attempt to complete a transaction or branch that is controlled by another ATM manager or by an external transaction coordinator if this transaction or branch has reached the prepared state, unless ATM is certain of the intended outcome.

You can optionally increase the severity of the action to be applied to the selected incomplete transactions by marking one of the following options:

| Function               | Description                                                                                                    |
|------------------------|----------------------------------------------------------------------------------------------------|
| No rsp 9 for<br>client | If this option is selected, no pending response code will be set for the owner of a transaction which is resolved, even if it was backed out. The transaction will disappear from the manager's list.                                                                                                    |
| Transfer to<br>STJ     | <ul> <li>This option causes the same processing as the "No rsp 9" option.</li> <li>Further, termination is attempted for any selected transaction or branch that is controlled by another ATM manager or an external transaction coordinator.</li> <li>Additionally, any of the selected transactions or branches that then remain (because they could not be resolved) are copied to the suspect transaction journal (STJ) and removed from the transaction list, without regard to the status of the transaction. Messages are written to the console giving details of the operation.</li> <li>Caution:</li> <li>When this option is used, global transaction integrity is likely to be lost. This option is provided for emergency use only.</li> </ul> |

## **Display Pending ET Data**

Pressing PF6 from the Transaction Details screen will display any pending ET data if the transaction is partially through the commit process.

The ET data is displayed in hexadecimal and character format:

| 08:08:56     | ***** A D A B A | AS TRAN<br>- ET Data | NSACTION N<br>a Display | MANAGER 8<br>- | .2.1 ***** | 2006-04-18<br>T1ETDTM1 |
|--------------|-----------------|----------------------|-------------------------|----------------|------------|------------------------|
| TM Node: 205 | 531             |                      |                         |                |            |                        |
| Offset       | <               | - Memory (           | Contents -              | >              | <-         | -Characters>           |
| 00000000     | C9E2D640        | 00010266             | 00000000                | 00000000       | IS         | SN ???                 |
| 0000010      | 40404040        | 40404040             | 40404040                | 40404040       |            |                        |
| 00000020     | 40404040        | 40404040             | 40404040                | 40404040       |            |                        |
| 0000030      | 40404040        | 40404040             | 40404040                | 40404040       |            |                        |
| 00000040     | 40404040        | 40404040             | 40404040                | 40404040       |            |                        |
| 00000050     | 40404040        | 40404040             | 40404040                | 40404040       |            |                        |
| 00000060     | 40404040        | 40404040             | 40404040                | 40404040       |            |                        |
| 0000070      | 40404040        | 40404040             | 40404040                | 40404040       |            |                        |
| 00000080     | 40404040        | 40404040             | 40404040                | 40404040       |            |                        |
| 00000090     | 40404040        | 40404040             | 40404040                | 40404040       |            |                        |
| 000000A0     | 40404040        | 40404040             | 40404040                | 40404040       |            |                        |
| 00000B0      | 40404040        | 40404040             | 40404040                | 40404040       |            |                        |
| 00000C0      | 40404040        | 40404040             | 40404040                | 40404040       |            |                        |
| 00000D0      | 40404040        | 40404040             | 40404040                | 40404040       |            |                        |
| 00000E0      | 40404040        | 40404040             | 40404040                | 40404040       |            |                        |
| 00000F0      | 40404040        | 40404040             | 40404040                | 40404040       |            |                        |
|              |                 |                      |                         |                |            |                        |
| Command ==>  |                 |                      |                         |                |            |                        |
| Enter-PF1    | PF2PF3PF        | 4PF5                 | -PF6PF                  | 7PF8           | -PF9PF1    | 0PF11PF12              |
| Help         | Exit            |                      | Top                     | p Fwd          |            |                        |

## **Pending Response Codes**

- Display Pending Response Codes
- Display Pending Response Code Details
- Delete Pending Response Code

## **Display Pending Response Codes**

Selecting option 3, Pending Response Codes, from the Transaction Manager Information menu will display a list of client sessions for which the manager has pending response codes. Such a pending response code will be set, for example, when a transaction is timed out by the manager. The list looks like this:

```
***** A D A B A S
07:42:39
                              TRANSACTION MANAGER 8.2.1 *****
                                                                 2006-04-19
                       - Pending Response Codes -
                                                                 T12300M1
Manager: 20531
                                                          Terminal: TCP0
                                    Rsp-
                                                   Time
                                         Sub-
             (Hex)
 ID
                          Jobname
                                    code code
                                                MMDD HH:MM
                                                             DBs
TM?q
      ? E3D41B9800000007
                          DAEFCI18
                                     9
                                         86
                                               0419 07:40
                                                               1
TM?q
      ? E3D41B9800000011
                           QTT81013
                                       9
                                           86 0419 07:39
                                                               1
Command ==>
Enter-PF1---PF2---PF3---PF4---PF5---PF6---PF7---PF8---PF9---PF10--PF11--PF12--
```

The following information is provided:

| Function         | Description                                                                                                    |
|------------------|----------------------------------------------------------------------------------------------------|
| С                | Enter a non-blank character and press Enter to obtain more detailed information about a particular pending response code. See Display Pending Response Code Details. |
| ID               | The Client ID of the client session for which the pending response code is set. The ID is shown both in character and hexadecimal formats.                           |
| Jobname          | The name of the job under which the client session is or was executing.                                                                                              |
| Response<br>code | The pending response code.                                                                                                    |
| Sub-code         | The pending response code's subcode.                                                                                                    |
| Time             | The time at which the pending response code was set. The date has the format MM/DD.                                                                                  |
| DBs              | The number of databases that took part in the transaction which caused the pending response code to be set.                                                          |

### **Display Pending Response Code Details**

More detailed information about a pending response code can be obtained by marking the C column in the Pending Response Codes screen.

The following screen will appear:

```
TRANSACTION MANAGER 8.2.1 *****
          ***** A D A B A S
07:53:46
                                                          2006-04-19
                                                          T12310M1
                - Pending Response Codes -
Manager: 20531
                                                   Terminal: TCP0
   CommID: 000FA10E 20860000 40404040 40404040 00F64400 C3C9C3E2 E3C3E3F4
                              <---->DATABASES---->
             CICSTCT4
ID:
                             DBNo. TM Node Status Resp/subcode
Job name: OTT81013
                             20532 0401 BKD OUT 0
                                                            0
Response code: 9
Sub-code: 86
MM/DD HH:MM.SS
Time:
              04/19 07:39.00
ISN:
              2
Command ==>
Enter-PF1---PF2---PF3---PF4---PF5---PF6---PF7---PF8---PF9---PF10--PF11--PF12---
     Help
               Exit Refr Del
                                                             Menu
```

The following information is provided on the left of the screen:

| Function         | Description                                                                                                    |
|------------------|----------------------------------------------------------------------------------------------------|
| CommID           | The Adabas communication ID of the client session for which the pending response code is set.                                   |
| ID               | The last 8 bytes of the Adabas communication ID of the session for which the pending response code is set, in character format. |
| Jobname          | The name of the job under which the client session is or was executing.                                                         |
| Response<br>code | The pending response code.                                                                                                    |
| Sub-code         | The pending response code's subcode.                                                                                            |
| Time             | The time at which the pending response code was set. The date has the format MM/DD.                                             |
| ISN              | The ISN of the record which represents this pending response code in the manager's PRR file.                                    |

The right-hand side of the screen displays a list of the databases that were changed by the transaction which caused the pending response code to be set.

If the list is too long to fit on the display, "More" appears at the foot of the screen. Use PF8 to scroll down the list and PF7 to return to the top of the list.

## **Delete Pending Response Code**

Normally, a pending response code is kept in the manager's memory, and possibly also in its recovery file, until the manager has an opportunity to return it to the transaction's owner, or until the owner is known to have disappeared.

For more information, see the section Introduction, Pending Response Codes.

The Display Pending Response Code Details screen provides a facility for deleting the pending response code. To use this facility, display the details of the pending response code that you want to delete, then press PF5 ("Del"). You will be prompted to confirm your intention to delete the pending response code.

#### Note:

If you use this facility, the pending response code will be removed from the manager's memory and from the recovery file, so the owner of the transaction will never receive the pending response code. This might mean, for example, that the owning client will never become aware that the previous transaction was backed out.

## **Display Known Databases**

Selecting option 4, Display Known Databases, from the Transaction Manager Information menu will display a list of all databases in the network that are known to this ATM. The list includes all databases that are enabled for two-phase commit processing; that is,

- all local databases that are running with ADARUN DTP=RM, and
- all remote databases that are running with ADARUN LOCAL=NO and have been identified to the transaction manager by remote ATMs.

Other databases may appear in the list, depending on the way they are used. The display has the following format:

| 08:13:38 | ****      | ADA   | B A S<br>- Dist | TRANSACTIC | N MANAGER<br>Atabases | 8.2.1 | * * * * * | 2006-04-18<br>T12400M1 |
|----------|-----------|-------|-----------------|------------|-----------------------|-------|-----------|------------------------|
| Manager: | 20531     |       | ~1              |            |                       |       |           |                        |
|          |           |       |                 |            |                       |       | Date,     | 'Time                  |
| С        | DB No.    | TI    | M Node          | DTP        | Usa                   | age   | MM/DD     | HH:MM.SS               |
| _        | 131       |       | 20531           | N          |                       |       |           |                        |
| _        | 20532     |       | 20531           | Y          |                       | 2     | 04/18     | 08:04.41               |
| _        | 20536     |       | 20535           | Y          |                       | 1     | 04/18     | 08:05.46               |
|          |           |       |                 |            |                       |       |           |                        |
|          |           |       |                 |            |                       |       |           |                        |
|          |           |       |                 |            |                       |       |           |                        |
|          |           |       |                 |            |                       |       |           |                        |
|          |           |       |                 |            |                       |       |           |                        |
|          |           |       |                 |            |                       |       |           |                        |
|          |           |       |                 |            |                       |       |           |                        |
|          |           |       |                 |            |                       |       |           |                        |
|          |           |       |                 |            |                       |       |           |                        |
|          |           |       |                 |            |                       |       |           |                        |
| Mark wi  | th L(ist) | or Q( | uiesce)         |            |                       |       |           |                        |
|          |           |       |                 |            |                       |       |           |                        |
| Command  | ==>       |       |                 |            |                       |       |           |                        |
| Enter-PF | 1PF2      | -PF3  | -PF4F           | PF5PF6     | PF7PF8-               | PF9-  | PF10H     | PF11PF12               |
| He       | lp        | Exit  | Refr            |            | Тор                   |       |           |                        |

The following information is provided

| Field     | Description                                                                                                    |  |  |  |  |  |
|-----------|----------------------------------------------------------------------------------------------------|--|--|--|--|--|
| С         | Command input field. The following options are provided:                                                                                                    |  |  |  |  |  |
|           | • L: list active transactions that involve the selected database                                                                                                    |  |  |  |  |  |
|           | The format of the list is identical to that displayed using option 2 (active transactions).                                                                                                    |  |  |  |  |  |
|           | • Q: quiesce all transactions that involve the selected database                                                                                                    |  |  |  |  |  |
|           | ATM attempts to complete (commit or back out) any transactions that involve the selected database, depending on the status of the transaction.                                                                        |  |  |  |  |  |
|           | If the transaction manager is managing transaction branches that involve the selected database, it asks the ATMs that own those transactions to complete them (that is, commit them or back them out), as appropriate |  |  |  |  |  |
|           | This option does not prevent new transactions from changing the selected database.                                                                                                    |  |  |  |  |  |
| DB No.    | The normal Database ID.                                                                                                    |  |  |  |  |  |
| Manager   | The ID of the database's local ATM.                                                                                                    |  |  |  |  |  |
| DTP       | Indicates whether the database is running DTP=RM (Y) or DTP=NO (N).                                                                                                    |  |  |  |  |  |
| Usage     | The number of open transactions that involve the database.                                                                                                    |  |  |  |  |  |
| Date/Time | The time at which the database's local ATM became aware that the database was active.<br>This can be either the time at which the database was started or the time at which its local ATM started.                    |  |  |  |  |  |

## **Display Partner Transaction Managers**

Option 5, Display Partner Transaction Managers, on the Transaction Manager Information menu displays a list of remote ATMs in the network that are known to this ATM.

```
Command ==>
Command ==>
Enter-PF1---PF2---PF3---PF4---PF5---PF6---PF7---PF8---PF9---PF10--PF11--PF12---
Help Exit Refr Top
```

The following information is provided.

| Field          | Description                                                                                                    |  |  |  |
|----------------|----------------------------------------------------------------------------------------------------|--|--|--|
| ATM<br>Session | The ATM Session field above the table on this display indicates the number of the current session of the ATM identified by the Manager field above it. Session numbers begin with 1 when the transaction manager is first started and increase by 1 each time it is restarted.                                                                                                    |  |  |  |
| COR<br>Group   | This field above the table of partner ATMs displays the name of the Adabas System<br>Coordinator group with which the local transaction manager and its partner ATMs are<br>associated.                                                                                                    |  |  |  |
| TM Node        | The ID of the remote ATM.                                                                                                    |  |  |  |
| Jobname        | The name of the transaction manager job.                                                                                                    |  |  |  |
| Status         | <ul> <li>The latest known status code for the remote transaction manager, together with a summary interpretation. Possible values are:</li> <li>ACTIVE: the transaction manager is active</li> <li>TM DOWN: the transaction manager is not available</li> <li>DB RSTRT: a database that is local to this ATM has restarted; restart processing is required for any work involving this database</li> <li>PND RSTT: the local ATM must perform restart processing for work involving this remote ATM</li> </ul> |  |  |  |
|                |                                                                                                    |  |  |  |
| Session        | The number of the current session of the partner ATM manager. Session numbers begin with 1 when an ATM manager is first started and increase by 1 each time it is restarted.                                                                                                    |  |  |  |
| Date/Time      | The time at which the remote ATM manager was started.                                                                                                    |  |  |  |
| Host TC        | Indicates whether the remote ATM is interfacing to its local host transaction coordinator.<br>Only RRMS under z/OS is currently supported as a local host transaction coordinator for<br>an ATM manager.                                                                                                    |  |  |  |

## **Recovery File Functions**

This option can be used to list and display recovery records, to browse the suspect transaction journal, to list and display migrated transaction records, and to list and display pending error records.

Selecting option 6, Recovery File Functions, from the Transaction Manager Information menu displays the following menu:

```
**** A D A B A S
08:24:28
                         TRANSACTION MANAGER 8.2.1 ***** 2006-04-18
                   - Recovery File Functions -
                                                      T12600M1
Manager: 20531
             Code Service
             ----
               1
                 List Recovery Records
               2 Browse Suspect Transaction Journal
                 List Migrated Transaction Records
               3
               4 List Pending Error Records
                  Exit
               .
                   _____
             ____
          Code: _
Command ==>
Enter-PF1---PF2---PF3---PF4---PF5---PF6---PF7---PF8---PF9---PF10--PF11--PF12---
    Help Exit
                                                          Menu
```

- Displaying Recovery Records and Suspect Transactions
- List Migrated Transaction Records
- List Pending Error Records

### **Displaying Recovery Records and Suspect Transactions**

Select code 1 or 2 to list recovery records or browse the suspect transaction journal (STJ). The order in which records are displayed is not significant.

For both options, the resulting list has the following layout; only the subheading differs:

```
08:26:51
           ***** A D A B A S
                             TRANSACTION MANAGER 8.2.1 *****
                                                              2006-04-18
                       - Suspect Transactions -
                                                              T12610M1
Manager: 20531
                                                       Terminal: TCEQ
C L/R
     <---->
                                                                 Client ID
      000F7100 20640000 40404040 40404040 00F1E100 B8E5C585 C647B560
  T.
                                                                 TM?a
                                                                       ?
      000F7100 20640000 40404040 40404040 00F71380 B8E71F47 3206D801
                                                                 TM?q
  L
      000F7100 20640001 40404040 40404040 00F24880 E4D2D7C4 404040F2
                                                                 TM?a
                                                                       ?
  L
      000F7100 20640000 40404040 40404040 00F11B80 B8EFAAF9 6445FE42 TM?q
  L
Mark with D(isplay) or P(urge)
Command ==>
Enter-PF1---PF2---PF3---PF4---PF5---PF6---PF7---PF8---PF9---PF10--PF11--PF12
     Help
                Exit Refr
                                                                  Menu
                                      qoT
```

The following information is provided

| Item                | Description                                                                                                    |
|---------------------|----------------------------------------------------------------------------------------------------|
| L/R                 | Indicates whether the transaction's owner is (or was) local to (L) or remote from (R) the transaction manager; that is, whether or not the client is (or was) executing in the same operating system instance. |
| Communication<br>ID | The transaction owner's Communication ID in hexadecimal format.                                                                                                    |
| Client ID           | The transaction owner's Client ID in character format.                                                                                                    |

For a more detailed display of an item, type D in the C column next to the item and press Enter. The resulting display has the same layout as the Transaction Details screen.

To delete a record from the STJ or the recovery record file, type P (for "purge") in the C column next to the selected item and press Enter. You are prompted to confirm that the record should be deleted.

#### **Caution:**

The purge function is provided for housekeeping of the STJ file. If you use it to delete a record from the recovery record file, you could compromise the integrity of the related global transaction, and results are unpredictable. Therefore, for audit purposes, a console message is issued when a recovery record is deleted.

### **List Migrated Transaction Records**

To list migrated transaction records, enter code 3. If a client executes in an environment in which dynamic transaction routing can take place, and the client's session is migrated from one system image to another while the client has a global transaction in progress, a migrated transaction record (MTR) is created. An MTR is deleted when the transaction finally terminates. MTRs are stored in a central file store that is provided for the Adabas System Coordinator daemons in the associated COR group.

```
08:30:35
          ***** A D A B A S
                           TRANSACTION MANAGER 8.2.1 *****
                                                          2006-04-18
                    - Migrated Transactions -
                                                           T12630M1
Manager: 20531
                                                    Terminal: TCEQ
      <----> TM Node
С
      000F7100 20640000 40404040 40404040 00F71380 B8E71F47 3206D801 20535
_
Mark with D(isplay) or P(urge)
Command ==>
Enter-PF1---PF2---PF3---PF4---PF5---PF6---PF7---PF8---PF9---PF10--PF11--PF12
     Help
               Exit Refr
                                    Top
                                                              Menu
```

The following information is provided.

| Field               | Description                                                                                                    |
|---------------------|----------------------------------------------------------------------------------------------------|
| С                   | Command input field. The following options are provided:                                                                                                    |
|                     | • D: display the selected record                                                                                                    |
|                     | The resulting display is described below.                                                                                                    |
|                     | • P: purge the record                                                                                                    |
|                     | This function is provided for housekeeping by the administrator in exceptional cases. Normally, records are deleted automatically when the associated transaction completes. |
|                     | <b>Caution:</b><br>If you purge a record, it is possible that ATM will be unable to resolve the associated transaction with integrity.                                       |
| Communication<br>ID | The client's 28-byte Adabas Communication ID.                                                                                                    |
| TM Node             | The Node ID of the transaction manager that is currently local to the client who owns the transaction.                                                                       |

The Display function produces a display with the following format:

Help

```
***** A D A B A S
                       TRANSACTION MANAGER 8.2.1 *****
08:33:14
                                                  2006-04-18
                  - Migrated Transactions -
                                                  T12631M1
Manager: 20531
                                            Terminal: TCEQ
CommID: 000F7100 20640000 40404040 40404040 00F71380 B8E71F47 3206D801
  XID: C1C4C101 00000050 0000002 5033000F 71002064 00004040 40404040 404000F7
     1380B8E7 1F473206 D801D7C4 F0F34040 4040C4C1 C5C6C3C9 F1F8B902 C6B15FFB
     CICS URID: 0000000000000000
                        Appl ID:
                                         TRUE:
Owning ATM: 20535
Command ==>
Enter-PF1---PF2---PF3---PF4---PF5---PF6---PF7---PF8---PF9---PF10--PF11--PF12
```

| Field         | Description                                                                                                    |
|---------------|----------------------------------------------------------------------------------------------------|
| CommID        | The 28-byte Adabas Communication ID of the client who owns the transaction.                                                     |
| XID           | The ID of the transaction.                                                                                                    |
| CICS URID     | If the transaction is controlled by the CICS syncpoint manager, the CICS URID might be displayed.                               |
| Appl ID       | If the transaction is controlled by the CICS syncpoint manager, the CICS appl ID might be displayed.                            |
| TRUE          | If the transaction is controlled by the CICS syncpoint manager, the name of the CICS Task Related User Exit might be displayed. |
| RRS URID      | If the transaction is controlled by RRMS, the RRS URID might be displayed.                                                      |
| Owning<br>ATM | The Node ID of the transaction manager that is currently local to the client who owns the transaction.                          |

### **List Pending Error Records**

Exit Refr

To list pending error records, enter code 4. If a transaction fails in such a way that the ATM manager sets a pending response code, a pending error record might also be stored, so that the pending response code will survive a component failure, or restart of the transaction manager. Pending error records are listed like this:

Menu

```
07:41:53
           ***** A D A B A S
                              TRANSACTION MANAGER 8.2.1 *****
                                                                2006-04-19
                                                                 T12640M1
                        - Pending Error Records -
Manager: 20531
                                                          Terminal: TCP0
                                         Rsp- Sub-
                                                        Time
                                         code code MMDD HH:MM
                                                                 DBs
C
       ID
                   (Hex)
                                Jobname
          ? E3D41B980000007 DAEFCI18
                                         9
                                                86 0419 07:40
                                                                   1
    TM?a
          ? E3D41B9800000011
                                QTT81013
                                         9
                                                86 0419 07:39
                                                                   1
    TM?a
Command ==>
Enter-PF1---PF2---PF3---PF4---PF5---PF6---PF7---PF8---PF9---PF10--PF11--PF12--
     Help
                Exit Refr
                                        Top
                                                                    Menu
```

The fields in this screen are as described in the section Display Pending Response Codes.

For a more detailed display of an item, type D in the C column next to the item and press Enter. The resulting display has the same layout as the Pending Response Code Details screen

To delete a pending error record, type P (for "purge") in the C column next to the selected item and press Enter. You are prompted to confirm that the record should be deleted

#### Note:

If you delete a pending error record using this function, the transaction manager retains details of the pending response code in memory. If the owner of the transaction tries to do further transactional work during the current execution session of the transaction manager, the pending response code will be given. If you want to remove the pending response code from the transaction manager's memory as well as from the recovery file, use the "delete" function of the Pending Response Details display.